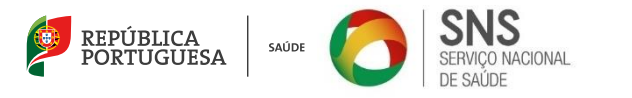

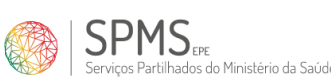

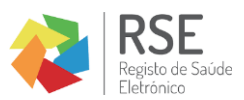

Registo de Saúde Eletrónico

# Manual de Utilizador

Atestado Médico de Incapacidade Multiuso

Este trabalho não pode ser reproduzido ou divulgado, na íntegra ou em parte, a terceiros nem utilizado para outros fins que não aqueles para que foi fornecido sem a autorização escrita prévia ou, se alguma parte do mesmo for fornecida por virtude de um contrato com terceiros, segundo autorização expressa de acordo com esse contrato. Todos os outros direitos e marcas são reconhecidos.

Os direitos de autor deste trabalho pertencem à SPMS. As cópias impressas não assinadas representam versões não controladas.

Versão 3.3 11 de abril de 2025

# IDENTIFICAÇÃO DO DOCUMENTO

| N.º da versão          | 3.3         |
|------------------------|-------------|
| Data da Última Revisão | 11/04/2025  |
| Elaborado por:         | Jaime Costa |
| Unidade de Coordenação | USAF        |
| Aprovado por:          |             |
| Data da Aprovação      |             |

#### CONTROLO DE VERSÕES

| Versão | Data       | Alterações efetuadas                                                                                   | Autor           | Unidade de<br>Coordenação |
|--------|------------|----------------------------------------------------------------------------------------------------|-----------------|---------------------------|
| 1.0    | 11/07/2022 | Versão inicial do documento                                                                            | Bárbara Martins | PICC                      |
| 2.0    | 25/07/2022 | Alterações e inclusão de alguns novos campos<br>do formulário                                          | Bárbara Martins | PICC                      |
| 3.0    | 15/02/2023 | Remoção do campo "Reg. nº" do formulário                                                               | Bárbara Martins | SCS II                    |
| 3.1    | 21/03/2023 | Adição da incapacidade orgânica<br>Alteração da descrição do campo "Data do<br>pedido de incapacidade" | Bárbara Martins | SCS II                    |
| 3.2    | 14/11/2023 | Adição de um campo "Data" no AMIM clássico                                                             | Bárbara Martins | SCS II                    |
| 3.3    | 07/04/2025 | Alteração de AMIM Clássico para AMIM Com<br>JMAI<br>Alteração de AMIM Oncológico para AMIM<br>Sem JMAI | Jaime Costa     | USAF                      |

#### ACRÓNIMOS

| SIGLA | Descrição                                   |
|-------|---------------------------------------------|
| AMIM  | Atestado Médico de Incapacidade Multiuso    |
| AP    | Área do Profissional                        |
| RIS   | Rede Interna da Saúde                       |
| RNU   | Registo Nacional de Utentes                 |
| RSE   | Registo de Saúde Eletrónico                 |
| JMAI  | Junta Médica para Avaliação de Incapacidade |
|       |                                             |

# Índice

| 1. | Introdução  | )                                   |    |
|----|-------------|-------------------------------------|----|
| 2. | Objetivos   |                                     |    |
| 3. | Acesso      |                                     | 4  |
| 4. | Página Inic | sial                                |    |
| 5. | Formulário  | 5                                   |    |
| 5. | 1. Registe  | 0                                   | 6  |
|    | 5.1.1.      | AMIM com JMAI                       | 6  |
|    | 5.1.1.1.    | Secção inicial                      | 6  |
|    | 5.1.1.2.    | Informação da Junta Médica          | 7  |
|    | 5.1.1.3.    | Informação Complementar             | 8  |
|    | 5.1.1.4.    | Informação do Utente                | 9  |
|    | 5.1.1.5.    | Avaliação da Incapacidade Global    |    |
|    | 5.1.1.6.    | Avaliação da Deficiência            |    |
|    | 5.1.1.7.    | Discriminação da Deficiência        |    |
|    | 5.1.1.8.    | Grau de Incapacidade Anterior       |    |
|    | 5.1.1.9.    | Data da produção de efeitos do AMIM |    |
|    | 5.1.2.      | AMIM com Dispensa de JMAI           |    |
|    | 5.1.2.1.    | Secção Inicial                      |    |
|    | 5.1.2.2.    | Informação do Profissional          | 15 |
|    | 5.1.2.3.    | Informação Complementar             | 15 |
|    | 5.1.2.4.    | Informação do Utente                |    |
|    | 5.1.2.5.    | Avaliação da Incapacidade Global    |    |
|    | 5.1.2.6.    | Reavaliação                         |    |
| 5. | 2. Pré-vis  | sualização                          |    |
| 5. | 3. Assina   | tura Digital                        | 20 |
| 6. | Compatibi   | lidade da plataforma RSE-AP         | 21 |

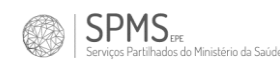

# 1. Introdução

O formulário de Atestado Médico de Incapacidade Multiuso (AMIM), permite ao profissional a emissão de um atestado de incapacidade para o utente.

O AMIM encontra-se disponível no RSE – Área do Profissional e, nesta fase, é possível a emissão de um atestado multiuso com JMAI (através de presidentes de juntas médicas) e um atestado multiuso com Dispensa de JMAI (através da secção AMIM em qualquer entidade).

# 2. Objetivos

Este módulo foi criado no âmbito da desmaterialização do Atestado Médico de Incapacidade Multiuso (AMIM) que permite ao profissional consultar e emitir AMIM tanto no âmbito das Juntas Médicas (Autoridade de Saúde Pública) como no âmbito com Dispensa de Junta Médica em formato digital.

# 3. Acesso

O acesso ao AMIM é feito através do RSE – Área do Profissional, no menu Certificados (Figura 1).

| 🛱 ULS MATOSINHOS - HOSP. PEDRO HISPANO 🔤 🌡 SUPORTE SPMS (999 |                                         |                    |                      |      |         |                                   |
|--------------------------------------------------------------|-----------------------------------------|--------------------|----------------------|------|---------|-----------------------------------|
| CRONOGRAMA MAPA                                              | ÁREA PESSOAL DGS                        | CERTIFICADOS       | RESUMO SAÚDE         | LIVE | VACINAS |                                   |
| Area do Profissional                                         | Carolina Machado<br>196539943   RNU   U | Atestados de Inc   | apacidade Multiuso   |      |         | MedMGF Profissional Teste (12345) |
| *                                                            |                                         | Certificados de Ir | ncapacidade Temporár | ia   | E       |                                   |

Figura 2 - Menu "Atestados de Incapacidade Multiuso"

# 4. Página Inicial

Quando o profissional de saúde acede ao AMIM é apresentada uma página inicial (*Figura 3*), onde é possível consultar todos os atestados emitidos eletronicamente para o utente em contexto e/ou solicitar o preenchimento de um novo atestado.

| Atestado Médico (                                                                                           | de Incapacidade Multiuso      | )                   |                  | Procurar: |                   |
|----------------------------------------------------------------------------------------------------|-------------------------------|---------------------|------------------|-----------|-------------------|
| NÚMERO AMIM                                                                                                 | <sup>↑↓</sup> DATA DE EMISSÃO | 11 DATA DE VALIDADE | 1 TIPO DE AMIM   | ↑↓ ESTADO | ↑↓ AÇÃO ↑↓        |
| AMIM00000001592                                                                                             | 30-01-2025                    | 31-12-2030          | Com JMAI         | Válido    | Consultar Assinar |
| AMIM00000001388                                                                                             | 20-12-2024                    | 31-12-2029          | Dispensa de JMAI | Válido    | Consultar Assinar |
| AMIM00000001387                                                                                             | 20-12-2024                    | 31-12-2029          | Dispensa de JMAI | Válido    | Consultar Assinar |
| AMIM00000001386                                                                                             | 20-12-2024                    | 31-12-2029          | Dispensa de JMAI | Válido    | Consultar Assinar |
| AMIM00000001385                                                                                             | 20-12-2024                    | 31-12-2029          | Dispensa de JMAI | Válido    | Consultar Assinar |
| AMIM00000001384                                                                                             | 20-12-2024                    | 31-12-2029          | Dispensa de JMAI | Válido    | Consultar Assinar |
| Mostrando de 1 até 6 de 6 registos Anterior 1 Seguinte<br>Novo AMIM com JMAI Novo AMIM com dispensa de JMAI |                               |                     |                  |           |                   |

Figura 3 - Página inicial

Em caso de não existir histórico, é visualizada a mensagem "Não foi encontrado nenhum registo", o que indica que o utente não tem atestados emitidos de forma eletrónica.

Para cada um dos atestados são apresentadas as seguintes informações: Número do AMIM, Data de emissão, Data de validade, Tipo de AMIM e Estado. Além disso, é permitido ao profissional de saúde a consulta integral do atestado, selecionando a opção "**Consultar**".

O profissional pode ainda assinar digitalmente o documento, através da opção "Assinar" caso não o tenha feito no momento da emissão. O profissional em contexto não pode assinar atestados que não tenham sido emitidos por ele próprio.

Depois do atestado estar emitido e assinado, surge a opção de "**Download**" que permite ao profissional descarregar o atestado em formato PDF, caso entenda.

Na parte inferior do ecrã é apresentado o botão "Novo AMIM com dispensa de JMAI" e/ou "Novo AMIM com JMAI", que permite a criação de um novo atestado multiuso para o utente.

# 5. Formulário

ΡΜϚ

Não foi definido o número limite de preenchimento de formulários por utente. O formulário só pode ser submetido se todos os campos de preenchimento obrigatório forem preenchidos. Após a submissão de um formulário, este não poderá ser editado, ficando apenas disponível para consulta no histórico do utente, para impressão e/ou para posterior assinatura digital.

O formulário encontra-se organizado em 3 separadores distintos por forma a simplificar e facilitar o preenchimento, nomeadamente:

- 1. Registo;
- 2. Pré-visualização;

| Serviços Partilhados do Ministério da Saúde |         |   |                    |      |            |
|---------------------------------------------|---------|---|--------------------|------|------------|
| 3. Assinatura.                              |         |   |                    |      |            |
|                                             | Registo | > | Pré-visualização   |      | Assinatura |
|                                             |         |   | Figura 4 – Separad | ores |            |

# 5.1. Registo

O formulário de registo difere no caso de se tratar da emissão de um AMIM com JMAI ou um AMIM com Dispensa de JMAI.

# 5.1.1. AMIM com JMAI

A secção do Registo apresenta todos os campos necessários para o preenchimento de um atestado multiuso. O registo de um AMIM Com JMAI está divido nas seguintes subsecções:

- Secção inicial
- Informação da Junta Médica
- Informação Complementar
- Informação do Utente
- Avaliação da Incapacidade Global
- Avaliação da Deficiência
- Discriminação da Deficiência
- Grau de Incapacidade Anterior
- Data da produção de efeitos do AMIM

#### 5.1.1.1. Secção inicial

O formulário inicia com a primeira subsecção relativa à unidade em contexto e ao número de registo do AMIM:

| Campo            | Descrição                                  | Preenchimento | Detalhe            |
|------------------|--------------------------------------------|---------------|--------------------|
| ULS              | ULS da unidade em<br>contexto              | Obrigatório   | Campo não editável |
| Unidade de Saúde | Unidade de Saúde da<br>unidade em contexto | Obrigatório   | Campo não editável |

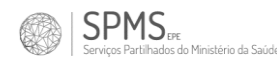

| Atestado Médico de Incapacidade Multiuso |                                      |                  |  |  |  |  |
|------------------------------------------|--------------------------------------|------------------|--|--|--|--|
|                                          | ULS                                  | Unidade de Saúde |  |  |  |  |
|                                          | Unidade Local de Saúde de Matosinhos | ULS Matosinhos   |  |  |  |  |

Figura 5 – Secção inicial

#### 5.1.1.2. Informação da Junta Médica

Esta subsecção é referente a informação sobre a junta médica na qual está a ser emitido o atestado.

| Campo                                | Descrição                                                  | Preenchimento | Detalhe                                                                                        |
|--------------------------------------|------------------------------------------------------------|---------------|------------------------------------------------------------------------------------------------|
| J.M. nº                              | Número da junta médica                                     | Obrigatório   |                                                                                                |
| J.M. em:                             | Data da junta médica                                       | Obrigatório   |                                                                                                |
| Número de<br>cédula do<br>Presidente | Número de Ordem<br>Profissional do Presidente              | Obrigatório   | Campo não editável<br>Imputação automática<br>de acordo com o<br>profissional em<br>contexto.  |
| Nome do<br>Presidente                | Nome do Presidente de junta<br>Médica (médico em contexto) | Obrigatório   | Campo não editável.<br>Imputação automática<br>de acordo com o<br>profissional em<br>contexto. |
| Número de<br>cédula do 1º<br>vogal   | Número de Ordem<br>Profissional do 1º vogal                | Opcional      | Campo tem de ter<br>entre 4 e 6 dígitos e o<br>1º dígito tem de ser<br>diferente de 0.         |
| Nome do 1º<br>vogal                  | Nome do 1º vogal                                           | Opcional      | Campo não editável.<br>Imputação automática<br>de acordo com o<br>número de cédula.            |
| Número de<br>cédula do 2º<br>vogal   | Número de Ordem<br>Profissional do 1º vogal                | Opcional      | Campo tem de ter<br>entre 4 e 6 dígitos e o<br>1º dígito tem de ser<br>diferente de 0.         |
| Nome do 2º<br>vogal                  | Nome do 2º vogal                                           | Opcional      | Campo não editável.<br>Imputação automática<br>de acordo com o<br>número de cédula.            |

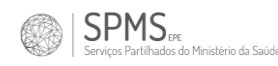

| Informação da Junta Médica     |                    |
|--------------------------------|--------------------|
| J.M. nº                        | J.M. em:           |
|                                | dd/mm/aaaa         |
| Número de cédula do Presidente | Nome do Presidente |
| 24269                          | Suporte SPMS       |
| Número de cédula do 1º vogal   | Nome do 1º vogal   |
|                                |                    |
| Número de cédula do 2º vogal   | Nome do 2º vogal   |
|                                |                    |

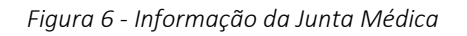

## 5.1.1.3. Informação Complementar

Esta subsecção refere-se à informação complementar ao atestado multiuso.

| Campo               | Descrição                                                   | Preenchimento | Detalhe                                                                                                    |
|---------------------|-------------------------------------------------------------|---------------|----------------------------------------------------------------------------------------------------|
| Tipo de avaliação   | Indicação do tipo de<br>avaliação                           | Obrigatório   | Valores possíveis:<br>Inicial<br>Recurso<br>Reavaliação<br>Por defeito está<br>selecionado o valor<br>"Inicial". |
| Data inicial        | Data da junta médica<br>inicial                             | Obrigatório * | Apenas visível se "Tipo de<br>avaliação" = Recurso                                                               |
| Data do pedido      | Data do pedido da<br>junta médica                           | Obrigatório * | Apenas visível se "Tipo de<br>avaliação" = Recurso                                                               |
| Data do diagnóstico | Data em que foi<br>pedida a junta médica<br>de incapacidade | Obrigatório   |                                                                                                    |

\* Obrigatório apenas se "Tipo de avaliação" = Recurso

8/21

| v. 3.3 |
|--------|
|        |
|        |
|        |
|        |
|        |
|        |
|        |
|        |
|        |
|        |
|        |
|        |

Figura 7 - Informação Complementar

## 5.1.1.4. Informação do Utente

Esta subsecção é referente aos dados do utente de acordo com os dados que estão registados no Registo Nacional de Utentes (RNU).

| Campo                   | Descrição                                                           | Preenchimento                     | Detalhe                                         |
|-------------------------|---------------------------------------------------------------------|-----------------------------------|-------------------------------------------------|
| Nome                    | Nome do utente                                                      | Obrigatório                       | Campo não editável.                             |
| Residência              | Morada do utente                                                    | Obrigatório                       | Campo não editável.                             |
| Código postal           | Código postal associado à<br>morada do utente                       | go postal associado à Obrigatório |                                                 |
| Distrito                | Distrito associado à morada<br>do utente                            | Obrigatório Campo não editáv      |                                                 |
| Concelho                | Concelho associado à morada<br>do utente                            | Obrigatório                       | Campo não editável.                             |
| Freguesia               | Freguesia associada à morada<br>do utente                           | Obrigatório                       | Campo não editável.                             |
| BI/CC/Passaporte        | № do Bilhete de Identidade<br>ou Cartão de Cidadão ou<br>Passaporte | Opcional                          | Campo editável se<br>RNU não retornar<br>valor. |
| Cartão de<br>Residência | Cartão de Residência do<br>utente                                   | Opcional                          | Campo editável se<br>RNU não retornar<br>valor. |
| NIF                     | Número de Identificação<br>Fiscal do utente                         | Obrigatório                       | Campo não editável.                             |
| NISS                    | Número de Identificação da<br>Segurança Social                      | Obrigatório                       | Campo não editável.                             |
| Telemóvel               | Telemóvel do utente                                                 | Opcional                          | Campo não editável.                             |
| Email                   | Email do utente                                                     | Opcional                          | Campo não editável.                             |

| formação do Utente             |                               |
|--------------------------------|-------------------------------|
| Nome                           |                               |
| António Matos Costa            |                               |
| Residência                     |                               |
| Rua do António Matos Costa nº5 |                               |
| Código Postal                  |                               |
| 4480-027                       |                               |
| Distrito                       |                               |
| Porto                          |                               |
| Concelho                       |                               |
| Portugal                       |                               |
| Freguesia                      |                               |
| 131628                         |                               |
| BI/CC/Passaporte               | NISS                          |
| 1234567                        | 11300234444                   |
| Cartão de Residência           | Telemóvel                     |
|                                | 912345678                     |
| NIF                            | Email                         |
| 121212121                      | antonio.matos.costa@email.com |

Figura 8 - Informação do utente

# 5.1.1.5. Avaliação da Incapacidade Global

SPMS

Esta subsecção é onde o profissional atesta a avaliação de incapacidade do doente. É necessário a validação da tabela para que se torne possível a pré-visualização e consequente emissão do atestado. Para tal, o profissional tem apenas de clicar no botão "Validar". Após validação, não é possível a edição dos dados desta tabela.

| Campo          | Descrição                              | Preenchimento | Detalhe                                                                               |
|----------------|----------------------------------------|---------------|---------------------------------------------------------------------------------------|
| Capítulo       | Capítulo                               | Obrigatório*  | Numeração romana                                                                      |
| Número         | Número                                 | Obrigatório*  |                                                                                       |
| Alínea         | Alínea                                 | Opcional      |                                                                                       |
| Coeficiente    | Coeficiente                            | Obrigatório*  | Preenchimento até 4<br>casas decimais<br>(0.0000) com ponto.<br>Valor tem de ser =< 1 |
| Restante       | Capacidade Restante                    | Obrigatório*  | Campo não editável.<br>Imputação de cálculo<br>automático.                            |
| Desvalorização | Desvalorização                         | Obrigatório*  | Campo não editável.<br>Imputação de cálculo<br>automático.                            |
| M/V/O          | Incapacidade<br>Motora/Visual/Orgânica | Opcional      |                                                                                       |

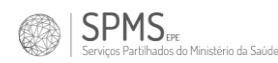

\*Obrigatório pelo menos o preenchimento de uma linha de avaliação, embora o profissional possa emitir até um máximo de 12 linhas.

| Av | aliação da In | capacidade Glob | al        |                           |                         |                |                    |
|----|---------------|-----------------|-----------|---------------------------|-------------------------|----------------|--------------------|
|    | CAPÍTULO      | î↓ NÚMERO       | î↓ ALÍNEA | 1 COEFICIENTE             | 1↓ RESTANTE             | DESVALORIZAÇÃO | î↓ <b>m/v/o</b> î↓ |
|    |               |                 |           |                           | 1                       | 0              |                    |
|    |               |                 |           |                           | Total                   | 0              |                    |
|    | Adicionar Va  | alidar          | Avalia    | ção da Incapacidade Globa | I = 0% (zero por cento) |                |                    |

Figura 9 - Informação da incapacidade global

#### 5.1.1.6. Avaliação da Deficiência

Esta subsecção permite ao profissional indicar se a avaliação é perante ou definitiva.

| Campo                                                                      | Descrição                                                                     | Preenchimento Detalhe |                                                                                                    |
|----------------------------------------------------------------------------|-------------------------------------------------------------------------------|-----------------------|----------------------------------------------------------------------------------------------------|
| Avaliação da<br>deficiência                                                | Designação do tipo de<br>avaliação da deficiência                             | Obrigatório           | Valores possíveis:<br>• Permanente<br>• Definitiva                                                                                                    |
| Desde:                                                                     | Indicado o ano a partir do<br>qual o utente tem a<br>avaliação da deficiência | Obrigatório           | Lista de anos com: [ano<br>atual] até [ano atual] -<br>100 anos                                                                                                    |
| Reavaliação<br>dentro de:                                                  | Indica o período ao qual<br>deve ser reavaliada a<br>deficiência              | Obrigatório*          | Apenas <i>enable</i> se<br>"Avaliação da<br>deficiência" =<br>Permanente                                                                                                    |
| Reavaliação<br>prevista em:                                                | Indica o período a partir<br>do qual o utente deve ser<br>reavaliado          | Obrigatório*          | Apenas <i>enable</i> se<br>"Avaliação da<br>deficiência" =<br>Permanente<br>Campo de<br>preenchimento<br>automático: É igual ao<br>Ano corrente + valor de<br>"Reavaliação dentro de" |
| Reúne as<br>condições para<br>atribuição de<br>cartão de<br>estacionamento | Dístico de estacionamento                                                     | Obrigatório           | Valores possíveis:<br>• Sim<br>• Não                                                                                                    |

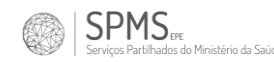

#### \* Obrigatório apenas se "Avaliação da deficiência" = Permanente

| Desde: | Reavaliação dentro de: (nº de anos) | Reavaliação prevista em: |
|--------|-------------------------------------|--------------------------|
| 2022   | ✓                                   |                          |

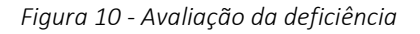

#### 5.1.1.7. Discriminação da Deficiência

Subsecção onde o profissional poderá discriminar com mais detalhe a deficiência na qual está a emitir o atestado.

| Campo                               | Descrição                                                                                      | Preenchimento | Detalhe |
|-------------------------------------|------------------------------------------------------------------------------------------------|---------------|---------|
| Apresenta uma<br>incapacidade       | Indica se o utente apresenta alguma incapacidade motora, visual ou orgânica.                   | Opcional      |         |
| Lei n.º 22 –<br>A/2007, de<br>29/06 | Listagem das possíveis deficiências a<br>considerar segundo a Lei n.º 22 – A/2007,<br>de 29/06 | Obrigatório*  |         |
| DL n.⁰<br>307/2003, de<br>10/12     | Listagem das possíveis deficiências a<br>considerar segundo a DL n.º 307/2003, de<br>10/12     | Obrigatório*  |         |

\* Obrigatório apenas se for identificada uma incapacidade motora, visual ou orgânica.

| Discr | iminação da Deficiên       | icia    |                                    |         |    |  |
|-------|----------------------------|---------|------------------------------------|---------|----|--|
| Apr   | esenta uma incapacidade    |         | Motora<br>Visual<br>Orgânica       |         | 0% |  |
| Lei   | n.º 22 - A/2007, de 29/06  |         |                                    |         |    |  |
|       | Multideficiência profunda  | 1       |                                    |         |    |  |
|       | Pessoa com deficiência     | que se  | move em cadeira de rodas           |         |    |  |
|       | Pessoa com deficiência     | visual  |                                    |         |    |  |
|       | Pessoa com elevada difi    | culdad  | le de locomoção na via pública sem | auxílio |    |  |
|       | Inapto para condução       |         |                                    |         |    |  |
| DL    | n.º 307/2003, de 10/12     |         |                                    |         |    |  |
|       | Deficiencia motora, fisica | a ou or | gânica                             |         |    |  |
|       | Deficiencia intelectual e  | com p   | erturbação de espetro do autismo   |         |    |  |
|       | Deficiência visual         |         |                                    |         |    |  |

Figura 11 - Discriminação da deficiência

#### 5.1.1.8. Grau de Incapacidade Anterior

SPMS

Nesta subsecção o profissional indica qual o grau de incapacidade anteriormente passado ao utente, no caso de não se tratar de um atestado inicial.

| Campo                                       | Descrição                                                        | Preenchimento | Detalhe                                  |
|---------------------------------------------|------------------------------------------------------------------|---------------|------------------------------------------|
| Grau de<br>incapacidade<br>anterior         | irau de<br>ncapacidade<br>nterior                                |               |                                          |
| %                                           | Escrita extensa do número<br>indicado no campo anterior Opcional |               | Campo de<br>preenchimento<br>automático: |
| conferido em                                | Data em que foi conferida a<br>incapacidade anterior             | Opcional      |                                          |
| pela TNI<br>aprovada pelo<br>Decreto Lei nº | Referência ao decreto-lei                                        | Opcional      |                                          |

| Grau de incapacidade ante     | erior (TNI - Decreto | Lei)            |            |                                       |   |    |
|-------------------------------|----------------------|-----------------|------------|---------------------------------------|---|----|
| Grau de incapacidade anterior | % (                  | ), conferido em | dd/mm/aaaa | pela TNI aprovada pelo Decreto Lei nº | / | de |
|                               |                      |                 |            |                                       |   |    |

Figura 12 - Grau de incapacidade anterior

RSE-AP | AMIM

v. 3.3

#### 5.1.1.9. Data da produção de efeitos do AMIM

Esta subsecção permite ao profissional indicar a data sobre a qual o AMIM produzirá efeitos.

| Campo                                                                                    | Descrição                                      | Preenchimento | Detalhe |
|------------------------------------------------------------------------------------------|------------------------------------------------|---------------|---------|
| Data da produção de efeitos do<br>AMIM (se for anterior à<br>realização da junta médica) | Data sobre a qual o AMIM<br>produzirá efeitos. | Opcional      |         |

| Dat | ta da produção de efeitos do AMIN | / (se | for anterior à realização da junta médica) |
|-----|-----------------------------------|-------|--------------------------------------------|
|     | dd/mm/aaaa                        |       |                                            |

Figura 13 - Data da produção de efeitos do AMIM (se for anterior à realização da junta médica)

# 5.1.2. AMIM com Dispensa de JMAI

A secção do Registo apresenta todo os campos necessários para o preenchimento de um atestado multiuso. O registo de um AMIM com Dispensa de JMAI está divido nas seguintes subsecções:

- Secção Inicial
- Informação do Profissional
- Informação Complementar
- Informação do Utente
- Avaliação da Incapacidade Global
- Reavaliação

## 5.1.2.1. Secção Inicial

O formulário inicia com a primeira subsecção, não editável, relativa à unidade hospitalar em contexto:

| Campo            | Descrição                       | Preenchimento | Detalhe              |
|------------------|---------------------------------|---------------|----------------------|
| ULS              | ULS da Unidade em<br>contexto   | Obrigatório   | Campo não editável   |
| Unidade de Saúde | Unidade de Saúde em<br>contexto | Obrigatório   | Campo não editável   |
| Serviço          | Especialidade do serviço        | Obrigatório   | Máximo 65 caracteres |

| SPMS IFE<br>Serviços Partilhados do Ministério da Saúde | RSE-AP   AMIM<br>v. 3.3 |
|---------------------------------------------------------|-------------------------|
| Atestado Médico de Incapacidade Multiuso                |                         |
| ULS                                                     | Unidade de Saúde        |
| Unidade Local de Saúde de Matosinhos                    | ULS Matosinhos          |
| Serviço                                                 |                         |
|                                                         |                         |

Figura 14 - Secção inicial

#### 5.1.2.2. Informação do Profissional

Esta subsecção não é editável, é apenas informativa e indica o nome e cédula do profissional em contexto.

| Campo      | Descrição                                    | Preenchimento | Detalhe            |
|------------|----------------------------------------------|---------------|--------------------|
| Nome       | Nome do Profissional (médico<br>em contexto) | Obrigatório   | Campo não editável |
| Cédula nº: | Número de Ordem Profissional                 | Obrigatório   | Campo não editável |

| Inf | Informação do Profissional |                             |  |
|-----|----------------------------|-----------------------------|--|
|     | Nome do médico             | Número de cédula do médico. |  |
|     | Suporte SPMS               | 99999                       |  |
|     |                            |                             |  |

Figura 15 - Informação do profissional

## 5.1.2.3. Informação Complementar

Esta subsecção refere-se à informação complementar ao atestado multiuso.

| Campo       | Descrição           | Preenchimento | Detalhe |
|-------------|---------------------|---------------|---------|
| Data do     | Data do diagnostico | Obrigatória   |         |
| diagnóstico | de incapacidade     | Obligatorio   |         |

Figura 16 - Informação Complementar

## 5.1.2.4. Informação do Utente

Esta subsecção é referente aos dados do utente de acordo com os dados que estão registados no Registo Nacional de Utentes (RNU).

| Campo                   | Descrição                                                           | Preenchimento | Detalhe                                         |
|-------------------------|---------------------------------------------------------------------|---------------|-------------------------------------------------|
| Nome                    | Nome do utente                                                      | Obrigatório   | Campo não editável.                             |
| Residência              | Morada do utente                                                    | Obrigatório   | Campo não editável.                             |
| Código postal           | Código postal associado à<br>morada do utente                       | Obrigatório   | Campo não editável.                             |
| Distrito                | Distrito associado à morada<br>do utente                            | Obrigatório   | Campo não editável.                             |
| Concelho                | Concelho associado à morada<br>do utente                            | Obrigatório   | Campo não editável.                             |
| Freguesia               | Freguesia associada à morada<br>do utente                           | Obrigatório   | Campo não editável.                             |
| BI/CC/Passaporte        | № do Bilhete de Identidade<br>ou Cartão de Cidadão ou<br>Passaporte | Opcional      | Campo editável se<br>RNU não retornar<br>valor. |
| Cartão de<br>Residência | Cartão de Residência do<br>utente                                   | Opcional      | Campo editável se<br>RNU não retornar<br>valor. |
| NIF                     | Número de Identificação<br>Fiscal do utente                         | Obrigatório   | Campo não editável.                             |
| NISS                    | Número de Identificação da<br>Segurança Social                      | Obrigatório   | Campo não editável.                             |
| Telemóvel               | Telemóvel do utente                                                 | Opcional      | Campo não editável.                             |
| Email                   | Email do utente                                                     | Opcional      | Campo não editável.                             |

| formação do Utente             |                               |
|--------------------------------|-------------------------------|
| Nome                           |                               |
| António Matos Costa            |                               |
| Residência                     |                               |
| Rua do António Matos Costa nº5 |                               |
| Código Postal                  |                               |
| 4480-027                       |                               |
| Distrito                       |                               |
| Porto                          |                               |
| Concelho                       |                               |
| Portugal                       |                               |
| Freguesia                      |                               |
| 131628                         |                               |
| BI/CC/Passaporte               | NISS                          |
| 1234567                        | 11300234444                   |
| Cartão de Residência           | Telemóvel                     |
|                                | 912345678                     |
| NIF                            | Email                         |
| 121212121                      | antonio.matos.costa@email.com |

Figura 17 - Informação do utente

## 5.1.2.5. Avaliação da Incapacidade Global

SPMS

Esta subsecção é onde o profissional atesta a avaliação de incapacidade do doente.

É apenas possível a submissão de uma linha e a avaliação tem de ser igual ou superior a 60% para ser válida.

É necessário a validação da tabela para que se torne possível a pré-visualização e consequente emissão do atestado. Para tal, o profissional tem apenas de clicar no botão "Validar". Após validação, não é possível a edição dos dados desta tabela.

| Campo     | Descrição | Preenchimento | Detalhe                                                                                                    |
|-----------|-----------|---------------|----------------------------------------------------------------------------------------------------|
| Patologia | Patologia | Obrigatório   | Lista predefinida de<br>patologias.                                                                                             |
| Capítulo  | Capítulo  | Obrigatório   | Campo não editável.<br>Imputação automática<br>com o valor associado<br>à patologia.                                            |
| Número    | Número    | Obrigatório   | Apenas enable se<br>"Patologia" tiver valor<br>selecionado.<br>Lista predefinida de<br>Números para a<br>Patologia selecionada. |

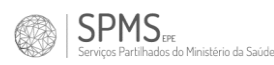

| Alínea         | Alínea              | Opcional    | Apenas enable se<br>"Número" tiver valor<br>selecionado.<br>Lista predefinida de<br>Alíneas para o<br>Número selecionado. |
|----------------|---------------------|-------------|----------------------------------------------------------------------------------------------------|
| Coeficiente    | Coeficiente         | Obrigatório | Preenchimento até 4<br>casas decimais<br>(0.0000) com ponto.<br>Valor tem de ser =< 1                                     |
| Restante       | Capacidade Restante | Obrigatório | Campo não editável.<br>Imputação<br>automática.                                                                           |
| Desvalorização | Desvalorização      | Obrigatório | Campo não editável.<br>Imputação<br>automática.                                                                           |

| Patologia               |          | Capítulo |                |   |        |   |
|-------------------------|----------|----------|----------------|---|--------|---|
| -                       | ~        |          |                |   |        |   |
| Número                  |          |          |                |   | Alínea |   |
| -                       |          |          |                | ~ | -      | ~ |
| Documentos Obrigatórios | s:       |          |                |   |        |   |
| Coeficiente             | Restante |          | Desvalorização |   |        |   |
| Coeficiente             | Restante |          | Desvalorização |   |        |   |

Figura 18 - Informação da incapacidade global

#### 5.1.2.6. Reavaliação

Nesta subseção o profissional deve introduzir o ano em que será feita a reavaliação da incapacidade.

| Campo                       | Descrição                                                                     | Preenchimento | Detalhe |
|-----------------------------|-------------------------------------------------------------------------------|---------------|---------|
| Reavaliação<br>prevista em: | Indica o período previsto a<br>partir do qual o utente deve<br>ser reavaliado | Obrigatório   |         |

Reavaliação prevista em:

Figura 19 - Reavaliação

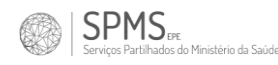

# 5.2. Pré-visualização

Após preenchimento completo do Registo, o profissional é remetido para a aba de Prévisualização.

Nesta área, o profissional poderá visualizar um rascunho do atestado que acabou de preencher e validar, uma última vez, que os dados estão corretos. Esta validação é importante, uma vez que, após emissão do atestado, não é possível eliminá-lo ou anulá-lo.

|                                                                 | 1 de 1                                                                                                    | -   -                                                                                     | + Zoom auton                                                                    | nático 🗸                                                                                   |                                                                                                    | ≜ T L ■                                                                                  |
|-----------------------------------------------------------------|----------------------------------------------------------------------------------------------------|-------------------------------------------------------------------------------------------|---------------------------------------------------------------------------------|--------------------------------------------------------------------------------------------|----------------------------------------------------------------------------------------------------|------------------------------------------------------------------------------------------|
| PORTUGUESA MASS                                                 | Atestado Médico de Incapacidade Multiuso<br>Decreto-Lei n.º 202/96 de 23 de outubro, versão consolidada<br>Reg. n.º: |                                                                                           |                                                                                 |                                                                                            | ULS: Unidade Local de Solde de<br>Menanistes<br>Unidade ULS Menanistes<br>Saide:<br>JM n.*: 322<br>Reg. n.*: |                                                                                          |
| Junta médica                                                    | Presidente: Dr. Su                                                                                                   | porte SPMS                                                                                |                                                                                 | 11                                                                                         |                                                                                                    |                                                                                          |
| Utente                                                          | Nome: Utente<br>Morada: Aceiro<br>2490-6<br>Data de Nascimento:                                                      | Teste Autorizacao Re<br>testes 10,<br>28 OURÉM<br>26/04/1994                              | sidencia                                                                        | R                                                                                          | Código Po<br>NIF:                                                                                            | stal: 2490-628<br>222821086                                                              |
| pactidade                                                       | Atesto que, de acord<br>portador de deficiêne<br>de: 79 % ( setenta e s<br>Capítulo<br>X                             | o com a TNI - Anex<br>cia que, nesta data e<br>nove por cento ), su<br><u>Número</u><br>1 | xo I, aprovada pe<br>conforme o qua<br>scetivel de varias<br><u>Alínea</u><br>a | lo Decreto-Lei nº 33<br>dro seguinte, lhe cor<br>ção futura, devendo<br>Coeficiente<br>0.7 | 2/2007, de 23 de o<br>ifere uma incapació<br>ser reavaliado no au<br>Capacidade Resta<br>1.0                 | utubro, o utente é<br>lade permanente global<br>no de 2031<br>ante Desvalorização<br>0.7 |
| io de Incaj                                                     | XVI                                                                                                    | 2                                                                                         | b                                                                               | 0.3                                                                                        | 0.3                                                                                                    | 0.09                                                                                     |
| Availação de Incel                                              | XVI                                                                                                    | 2                                                                                         | b                                                                               | 0.3                                                                                        | 0.3                                                                                                    | 0.09                                                                                     |
| TNI<br>Anexo I<br>aprovada pelo DL<br>n° 352/2007, de<br>23/out | XVI                                                                                                    | 2                                                                                         | b                                                                               | 0.3                                                                                        | 0.3<br>Grau de Incapacidad                                                                                   | 0.09<br>e 0.790                                                                          |

Figura 20 - Pré-visualização do atestado

É nesta fase que o profissional, assim que valide que os dados do atestado estão corretos, poderá emiti-lo. Para isso, basta que clique no botão "Emitir" que se encontra no canto superior esquerdo da pré-visualização.

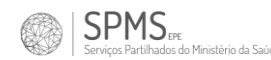

Após emissão do atestado, o profissional é redirecionado para a aba de assinatura.

# 5.3. Assinatura Digital

Nesta fase, o profissional já emitiu o AMIM, e esta é a secção onde, poderá assinar digitalmente o documento. Poderá fazê-lo utilizando o Cartão de Cidadão ou o Cartão da Ordem.

É importante a assinatura do documento de forma a torná-lo válido perante as entidades nas quais será transmitido o atestado. É também importante referir que o PDF do atestado apenas ficará disponível para o cidadão (na respetiva Área pessoal do SNS24) apenas se o atestado se encontrar assinado.

Apenas é possível a assinatura digital de um atestado que tenha sido emitido pelo próprio profissional.

Este processo de assinatura não é compatível com browsers inferiores ao Internet Explorer 11. Além disso é necessário que o computador tenha o plugin SLA instalado. O plugin encontra-se disponível para download no site: <u>https://sla-install.min-saude.pt/</u>

Caso o profissional não possua condições para assinatura, poderá fazê-lo posteriormente entrando no histórico de atestados do utente (Página Inicial).

Seguem-se imagens que ilustram o processo de assinatura digital.

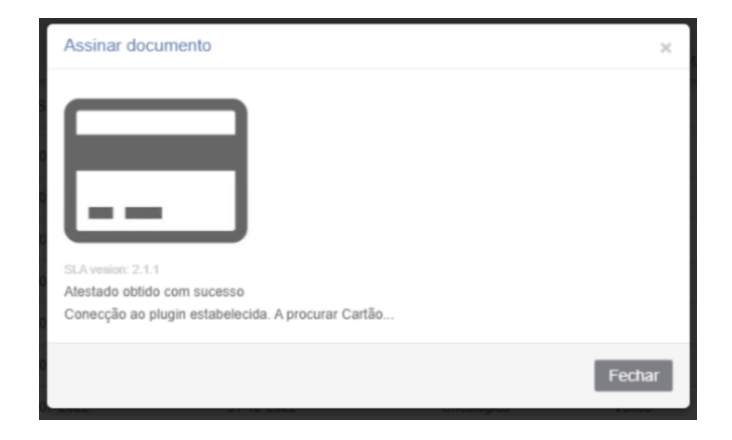

Figura 21 - Assinatura Digital: Detetar cartão de identificação

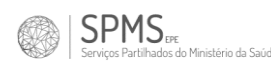

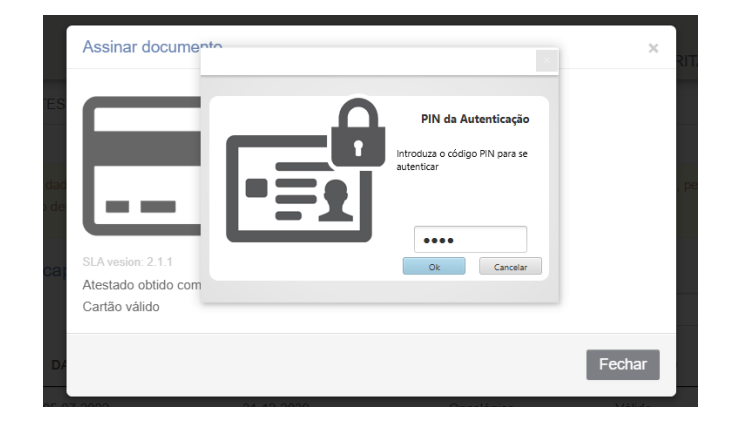

Figura 22 - Assinatura Digital: Inserir PIN de autenticação

|                  | Assinar documento                                                                                             | ×      | RITA   |
|------------------|----------------------------------------------------------------------------------------------------|--------|--------|
| ATES             | PIN da Assinatura                                                                                             |        |        |
| os dad<br>nto de | Aterção: Está prestes a realizar<br>una assintura eletrónica<br>legalmente válida com o Cartão<br>de Cidadão. |        | , pelo |
| nca              | SLA vesion: 2.1.1<br>Atestado obtido com<br>Cartão autenticado com sucesso                                    |        |        |
| DA               |                                                                                                    | Fechar |        |

Figura 23 - Assinatura Digital: Inserir PIN de assinatura

# 6. Compatibilidade da plataforma RSE-AP

Não é possível garantir um comportamento estável da plataforma caso o profissional esteja a utilizar um browser de versão não compatível e inferior ao Internet Explorer 11 (IE11). A plataforma encontra-se otimizada para os seguintes browsers: Internet Explorer 11, Google Chrome, Safari, Opera, Firefox e Edge.

Para outras questões, ou reporte de erros ou melhorias, por favor, contacte-nos através do email <u>servicedesk@spms.min-saude.pt</u>.